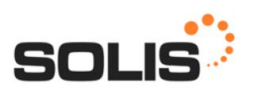

# Portal do Professor

#### https://academico.keppepacheco.com/portal

Logar com o seu usuário e senha: Caso não funcione clique em "Esqueceu a senha?"

#### Tela principal do portal

| rtal do Professor                    |                                                                                                    | professor: (teste-solis) TESTE SOLIS                                           | Unidade: FATRI - E |
|--------------------------------------|----------------------------------------------------------------------------------------------------|--------------------------------------------------------------------------------|--------------------|
| Caso algum item que esteja procurand | o não esteja aparecendo, verifique se você es                                                                                                    | tá no perfil correto. Clique em "Acessar como".                                |                    |
| Conteúdo meramente informativo/cons  | sultivo, podendo ser alterado a critério da Secu                                                                                                    | retaria.                                                                       |                    |
| <b>12</b>                            | <ul> <li>Lorent (paum)</li> <li>John Martin</li> <li>Obsections of Lorent</li> <li>Obsections of Lorent</li> <li>Done: alignet</li> <li>dams at and</li> </ul> | COCC<br>TO THE MANAGEMENT<br>THE STATE AND AND AND AND AND AND AND AND AND AND |                    |
| Agenda                               | Disciplinas                                                                                                    | Documentos                                                                     | Grade de horários  |
| $\geq$                               |                                                                                                    |                                                                                |                    |
| Mensagens                            |                                                                                                    |                                                                                |                    |
|                                      |                                                                                                    |                                                                                |                    |
|                                      |                                                                                                    |                                                                                |                    |
|                                      | 28<br>Acessar como                                                                                                    | U<br>Sair                                                                      |                    |

## Agenda

Na agenda irão aparecer as datas de cada disciplina que o professor dará aula.

| Portal do Prores     | SSOF       |       |            | pro   | ofessor: (teste-solis) | TESTE SOLIS  |          |                                                           |                                          | Unidade: FATRI - EAD |
|----------------------|------------|-------|------------|-------|------------------------|--------------|----------|-----------------------------------------------------------|------------------------------------------|----------------------|
|                      |            |       |            | Tot   | al de eventos encor    | trados: 21   |          |                                                           |                                          |                      |
| Janeiro              | Fevereiro  | Março | Abril Maio | Junho | Julho                  | Agosto       | Setembro | Outubro                                                   | Novembro                                 | Dezembro             |
| 1                    |            |       | 5 6        | 4     |                        |              | 1        | 1                                                         | 2                                        | 1                    |
| Agenda pessoal de Ti | ESTE SOLIS |       | Tes        | 0.00  |                        | Out          |          | Cox                                                       | Sab                                      |                      |
| Dom                  | Jeg        | 1     | 501        | 2     |                        | 3            |          | 4<br>TEO-TESTE/2018 TES<br>TES/2018 DISCIPLINA<br>SOLIS)  | Ste-teologia -<br>A - teste (teste       | 6                    |
|                      | 7          | 8     |            | 9     |                        | 10           |          | 11<br>TEO-TESTE/2018 TES<br>TES/2018 DISCIPLINA<br>SOLIS) | 12<br>STE-TEOLOGIA -<br>A - TESTE (TESTE | 13                   |
|                      | 14         | 15    |            | 16    |                        | 17           | 1        | 18<br>TEO-TESTE/2018 TES<br>TES/2018 DISCIPLINA<br>SOLIS) | 19<br>STE-TEOLOGIA -<br>A - TESTE (TESTE | 20                   |
| TIRADENTES           | 21         | 22    |            | 23    |                        | 24           | 2        | 25<br>TEO-TESTE/2018 TES<br>TES/2018 DISCIPLINA<br>SOLIS) | 26<br>STE-TEOLOGIA -<br>A - TESTE (TESTE | 27                   |
|                      | 28         | 29    |            | 30    |                        |              |          |                                                           |                                          |                      |
|                      | ← Março    |       |            |       | Abril 2019             | ~            |          |                                                           | Maio →                                   |                      |
|                      |            |       |            |       |                        |              |          |                                                           |                                          |                      |
|                      |            |       | <u> </u>   |       |                        |              |          |                                                           |                                          |                      |
|                      |            |       | Inicio     | Volta |                        | Acessar como | Sair     |                                                           |                                          |                      |

E irá aparecer dessa maneira para o professor:

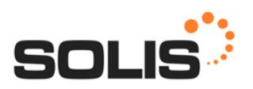

## Disciplinas

No botão Disciplinas, serão listadas todas as que o Professor dará aula, dessa maneira:

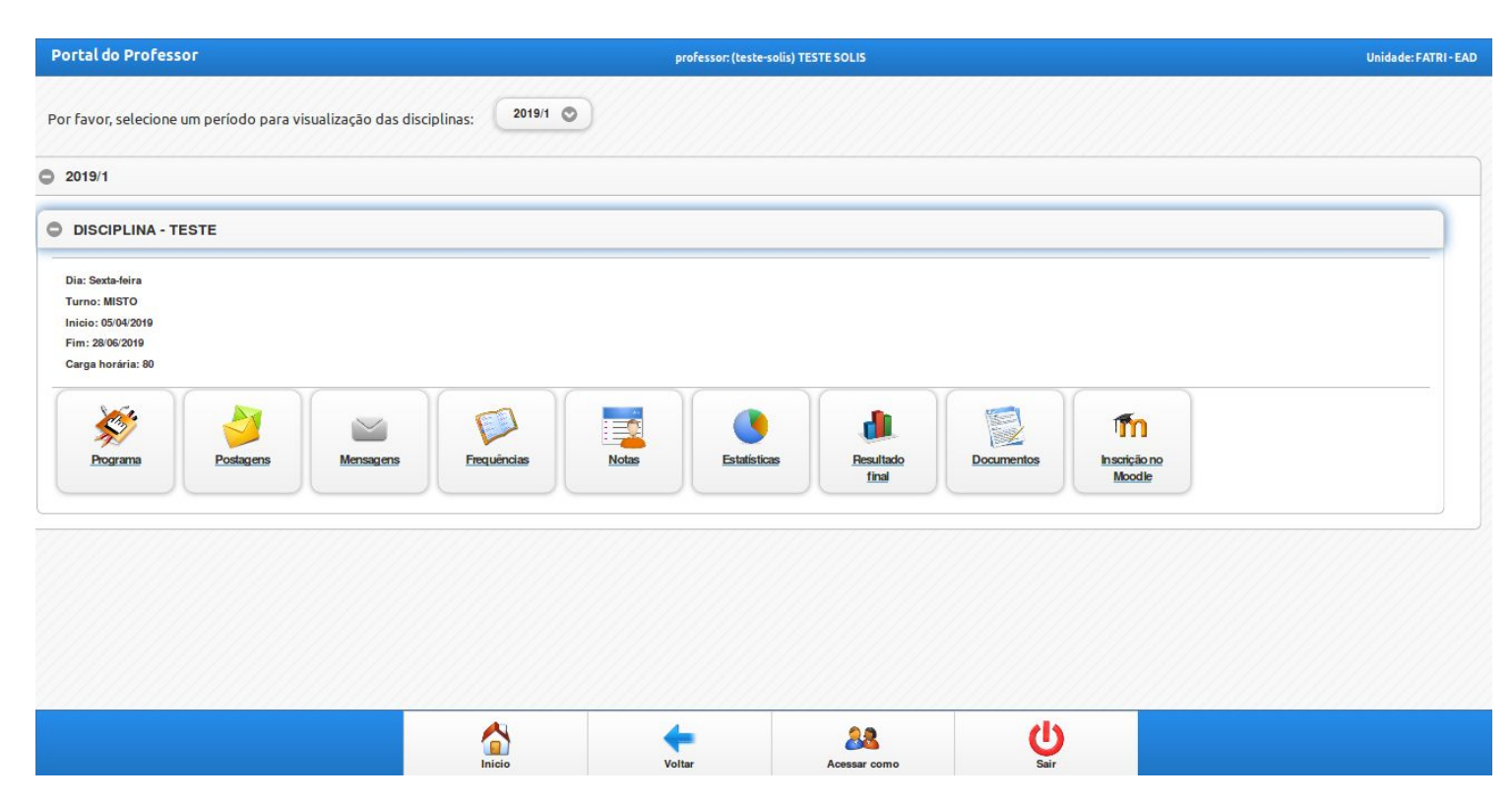

Cada disciplina terá os botões de interação:

- Programa
  - Plano de Curso

Devem ser passadas as informações para a Secretaria Acadêmica preencher referente a **Ementa** e **Objetivos**, o restante podem ser preenchidas pelo Professor.

- <u>Cronograma Previsto</u>
- Devem ser preenchidos pelo Professor.
  - <u>Bibliografia</u>

A **Bibliografia básica** e Bibliografia complementar devem ser preenchidas pela Secretaria Acadêmica, o Professor preencherá **Adicionar bibliografia complementar** 

| Curso: [DISCIPLINA - TESTE] | professor: (teste-solis) TESTE SOLIS |  |  |
|-----------------------------|--------------------------------------|--|--|
| O Plano de curso            |                                      |  |  |
| Cronograma previsto         |                                      |  |  |
| O Bibliografia              |                                      |  |  |

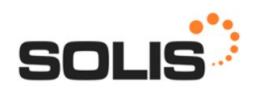

• Postagens

Professor pode colocar lembretes para aparecerem no Mural no portal do aluno.

• Mensagens

Professor pode enviar mensagens particulares para um aluno específico ou mais.

• Frequências

Deverá ser registrado o conteúdo ministrado em aula, e marcando se o aluno possui presença ou falta em um horário, podendo realizar a marcação para todos ou individualmente.

Primeiramente o Professor deve inserir no campo o Registro do Conteúdo para "abrir" a lista de alunos da turma, no exemplo abaixo temos o aluno TESTE na turma.

| professor: (teste-solis) TESTE SOLIS                 | Unidade: FATRI - EAD                 |
|------------------------------------------------------|--------------------------------------|
| marcadas foram salvas automaticamente como PRESENÇA. |                                      |
|                                                      |                                      |
|                                                      |                                      |
|                                                      |                                      |
|                                                      |                                      |
| :20<br>Iça 💿                                         |                                      |
|                                                      | Professor: (teste-solis) TESTE SOLIS |

• Notas

Esta ferramenta exibirá a listagem de alunos com os campos para digitação das notas atingidas em cada avaliação.

| Curso: [DISCIPLINA - TESTE]                                                                                         | professor: (teste-solis) TESTE SOLIS   |
|----------------------------------------------------------------------------------------------------|----------------------------------------|
| Informações da disciplina<br>Periodo: 20191<br>Disciplina oferecida: 87<br>Periodo letivo: 13 - TESTE-TEOLOGIA 2019 |                                        |
| Nota<br>Nota Final                                                                                                  |                                        |
|                                                                                                    | TESTE NOTA FINAL: 10.00 Não compareceu |

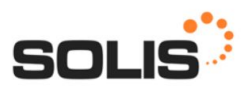

#### • Estatísticas

O professor poderá visualizar as estatísticas da disciplina, observando os alunos matriculados, matrículas canceladas, lista de alunos por cursos, notas dos alunos.

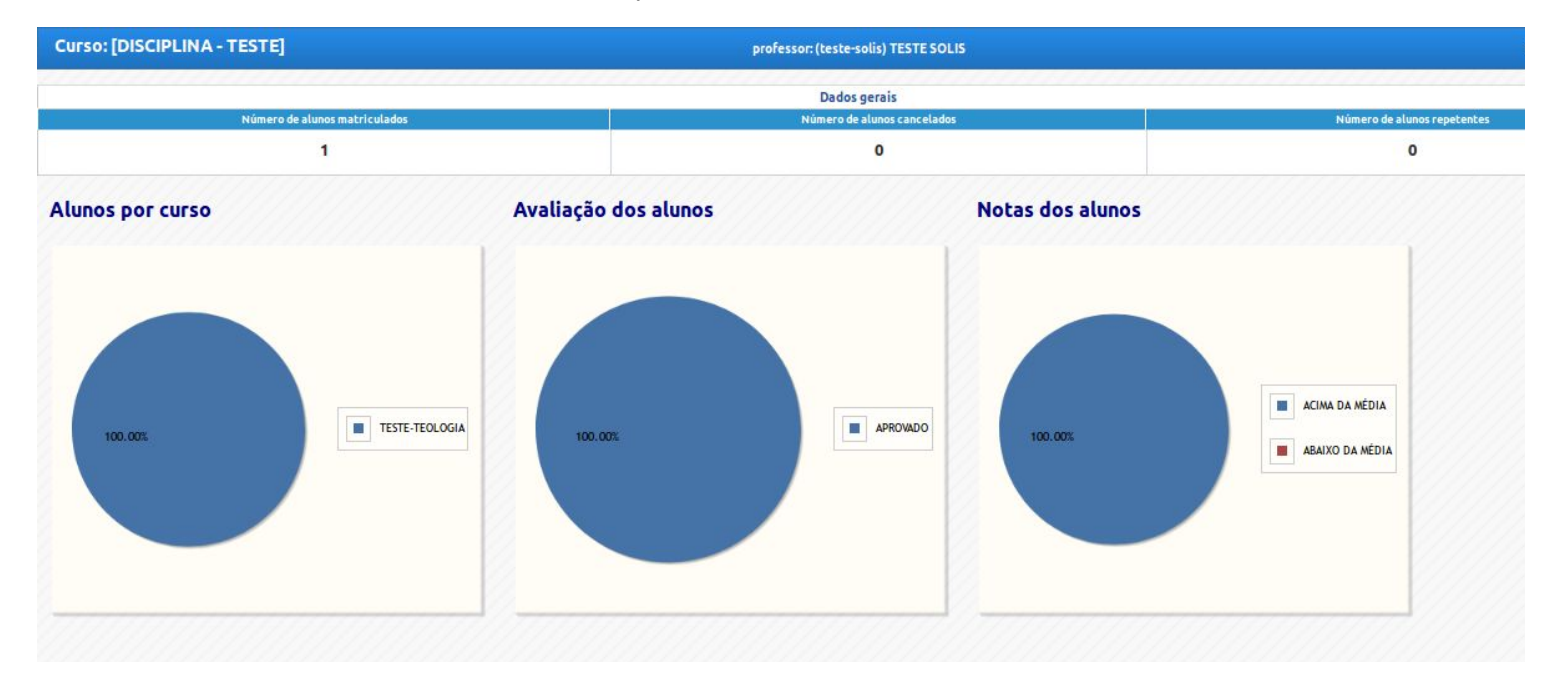

• Resultado Final

Essa tela apresentará o resultado final dos alunos, incluindo frequência e notas, e a conclusão se o aluno está aprovado ou reprovado na disciplina. Somente a secretaria poderá encerrar a disciplina.

| Curso: [DISCIPLINA - TESTE] | Unidade: FATRI - EAD |                 |
|-----------------------------|----------------------|-----------------|
|                             |                      |                 |
|                             | Resultados           |                 |
| Nome do aluno               | NOTA FINAL           | Estado previsto |
| TESTE                       | 10.00                | APROVADO        |
|                             | Encerrar disciplina  |                 |

• Moodle

Através dessa tela é possível visualizar os alunos que estão escritos no moodle.

## Grade de Horários

Nessa tela poderá ser visualizado a grade de horários.

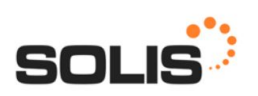

| Portal do Professor | professor: (teste-solis) TESTE SOLIS             | Unidade: FATRI - EAD |
|---------------------|--------------------------------------------------|----------------------|
|                     | Data de início:<br>Data de fim:                  |                      |
|                     | Buscar                                           |                      |
|                     | Horário do período 28/06/2019::28/06/2019        |                      |
|                     | Sexta-feira (28/06/2019)                         |                      |
| NOITE               | 18:50-22:20<br>DISCIPLINA - TESTE<br>FATRI - EAD |                      |

# Mensagens

Poderão ser enviadas mensagens para aluno, professores e coordenador do curso através dessa tela, podendo ser só texto ou incluir anexos como um documento.